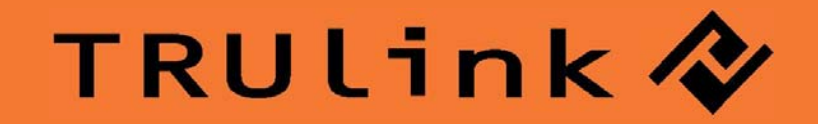

# USB 2.0 TO DVI-I ADAPTER

Model: 30535

# TABLE OF CONTENTS

| Introduction                                     | 2  |
|--------------------------------------------------|----|
| Features                                         | 3  |
| System Requirements                              | 4  |
| Package Contents                                 | 5  |
| Device Overview                                  | 6  |
| Device Driver Installation on Windows 2000/XP    |    |
| Device Installation on Windows 2000/XP           | 7  |
| Verifying Device Driver on Windows 2000/XP       | 19 |
| Device Driver Un-Installation on Windows 2000/XP | 21 |
| Device Driver Installation on Windows Vista      |    |
| Device Installation on Windows Vista             | 23 |
| Verifying Device Driver on Windows Vista         | 29 |
| Device Driver Un-Installation on Windows Vista   | 31 |
| Function Description                             |    |
| Function Description                             | 33 |
| Supported Common Display Resolution              | 39 |
| Technical Specifications                         | 40 |
| Questions & Answers                              | 41 |
| Troubleshooting Tips                             | 42 |
| Regulatory Compliance                            | 43 |
| Cables To Go One Year Warranty                   | 44 |
| Important Safety Information                     | 45 |

## INTRODUCTION

Thank you for purchasing the USB 2.0 to DVI-I Adapter. This product will allow you to easily expand your PC's display capabilities via an available USB port. No need to open your computer case or install a special graphics card – this cable-based adapter uses a simple connection to provide support for a secondary monitor. View large spreadsheets over two screens, read email messages and attachments on separate monitors, deliver multi-screen presentations without a second computer, or expand your graphic design workstation. We recommend that you read this manual thoroughly and retain for future reference.

# **FEATURES**

- ✤ Supports display resolutions up to VGA: 1920 x 1200 / DVI: 1600 x 1200
- Supports the multiple display devices on one PC
- Multi graphics display modes Primary, Extended, Mirror and Rotation
- USB 2.0 compliant and Plug-and-Play USB connectivity
- VGA and DVI outputs compliant

# **SYSTEM REQUIREMENTS**

- Pentium 4 / Celeron Family, AMD K6 / Athlon / Duron Family.
- ✤ 1.0GHz or higher processor
- Single Display Setup: 256MB RAM or higher;
- Multi-Display Setup: 512MB RAM or higher-(Higher memory recommended for optimal performance)
- ✤ Available USB 2.0 port
- Windows 2000 SP4 / Windows XP SP2 / Windows Vista

# **PACKAGE CONTENTS**

- ✤ USB 2.0 to DVI-I Adapter
- ✤ USB 2.0 cable
- DVI to VGA adapter (for VGA capable displays)
- CD (User Manual, Driver and Utility)
- Quick Installation Guide

# **DEVICE OVERVIEW**

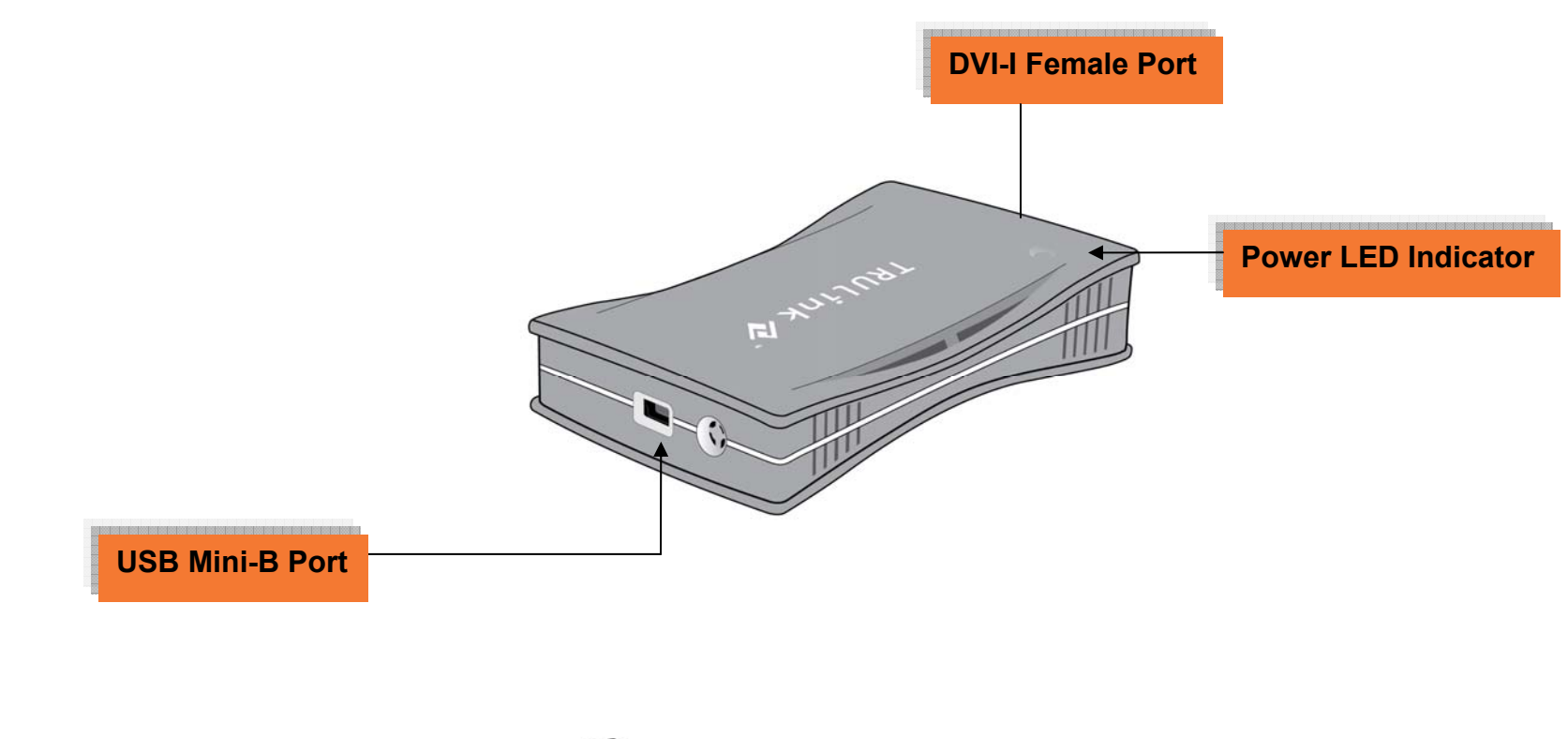

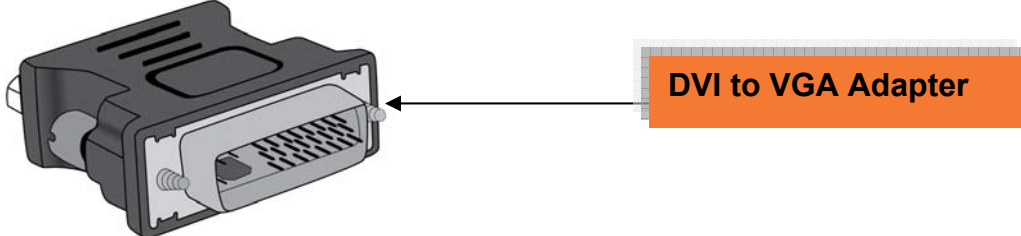

Please note the following information before installation:

- Do not plug the USB 2.0 to DVI-I Adapter to your PC or Notebook while executing the set-up or uninstallation program.
- The AC power adapter is required for the external USB Hub. Please note that the driver allows up to 6 USB 2.0 to DVI-I Adapters on one PC.
- Connect the display device to the DVI connector of USB 2.0 to DVI-I Adapter and switch it on before plugging it into an available USB 2.0 port of PC or Notebook.
- ✤ DO NOT reboot the computer until all of USB 2.0 to DVI-I Adapters are installed.

Installing the device driver enables your computer's operating system to recognize the USB 2.0 to DVI-I Adapter once it's connected. Please check your operating system and refer to the appropriate installation procedure to begin installing the device driver. Please make sure the USB 2.0 to DVI-I Adapter is **unplugged** from your PC or Notebook before executing the setup program. This section illustrates the simple device driver installation procedure for computer running Windows 2000 / XP operating system.

#### Step 1

Insert the Driver CD into the CD-ROM drive; the setup program should be launched automatically. If setup program does not begin automatically, click Start, Run and double click "**D:\Setup.exe**" (where D: is the path of your CD-ROM drive).

#### Step 2

Driver Installation Wizard, click "Next" to continue.

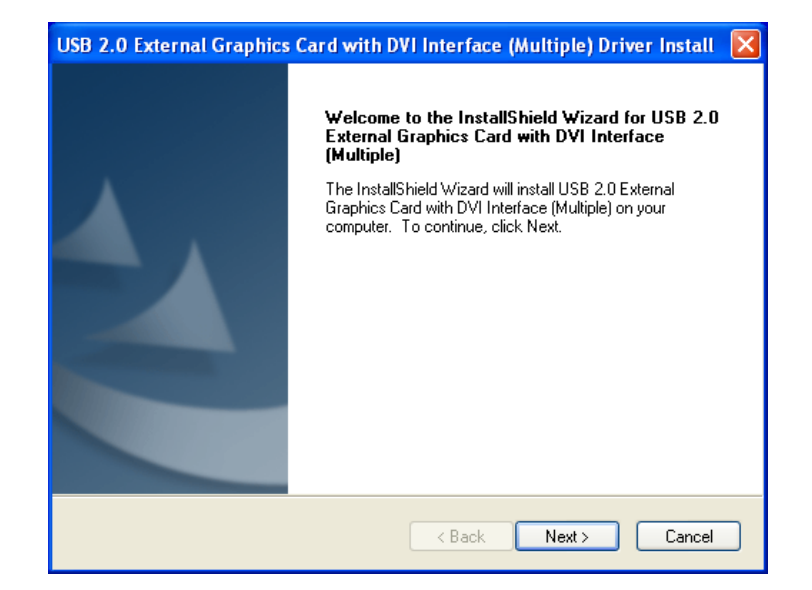

#### Step 3

License Agreement; please read it and select **"I accept the terms of the license agreement**." Click "**Next**" to accept the License Agreement.

#### Step 4

The Microsoft Software Installation Certificate warning dialogue box will be displayed on Windows XP several times. Please select "**Continue Anyway**" to continue with the device driver installation. This will not affect the device driver installation and the device usage.

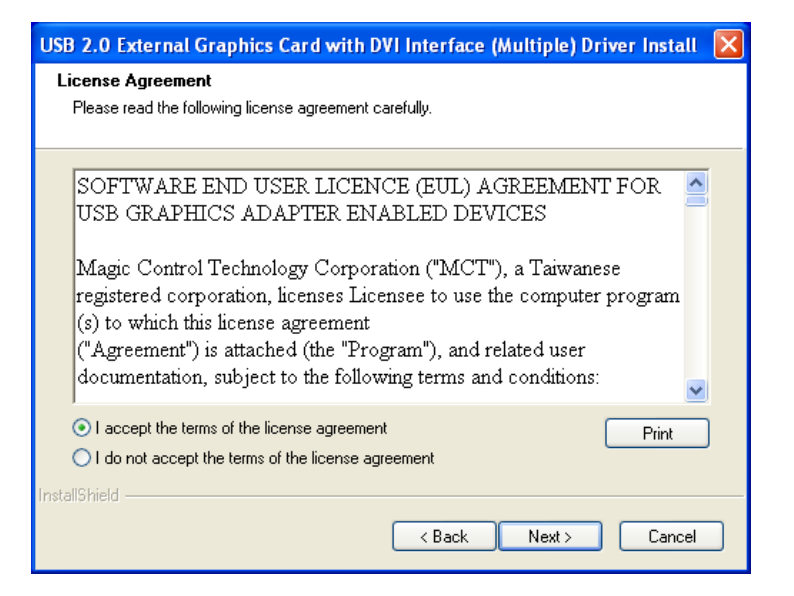

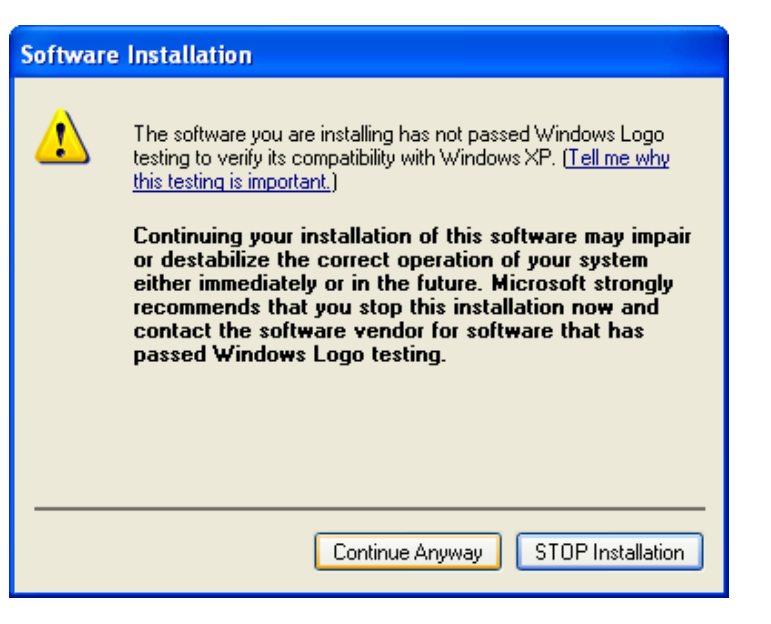

Step 5

Click "Finish" to exit the Driver Wizard.

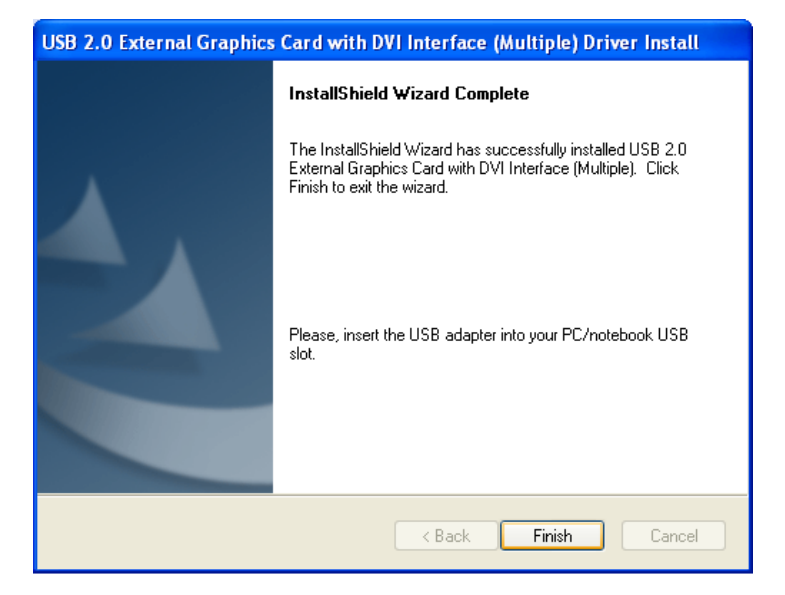

#### Step 6

Select "Yes, I want to restart my computer now" and click "Finish" to complete the driver installation. Note: If you are installing multiple USB 2.0 to DVI Adapters select No, I will restart my computer later at this step and refer to page 14 of this manual for further instructions.

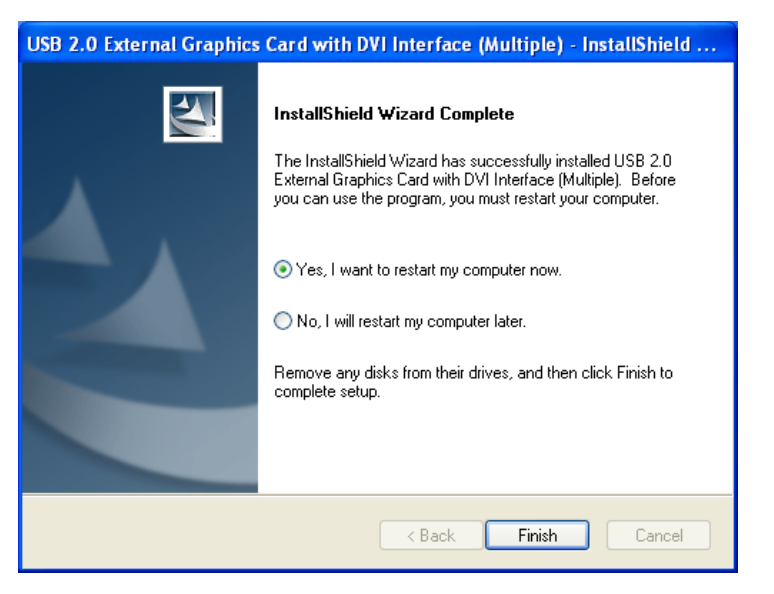

#### Step 7

Connect the external display device (monitor/projector) to the DVI connector of **USB 2.0 to DVI-I Adapter** and switch it on. Then plug the USB 2.0 to DVI-I Adapter into an available USB 2.0 port of your PC or Notebook. By default this adapter will set the additional monitor as an "extended desktop" display. To change the setting of the display output, please refer to Function Description section of this manual.

#### Application Diagram

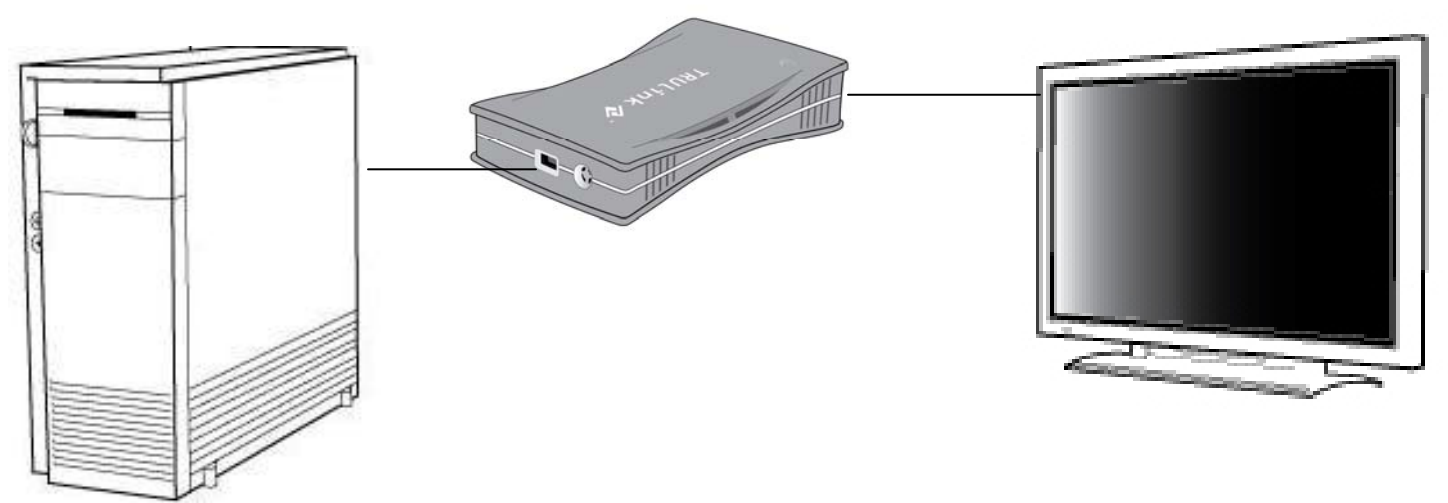

#### Step 7

It will show the Hardware Installation Wizard, please select "**No, not this time**" and click "**Next**" to continue.

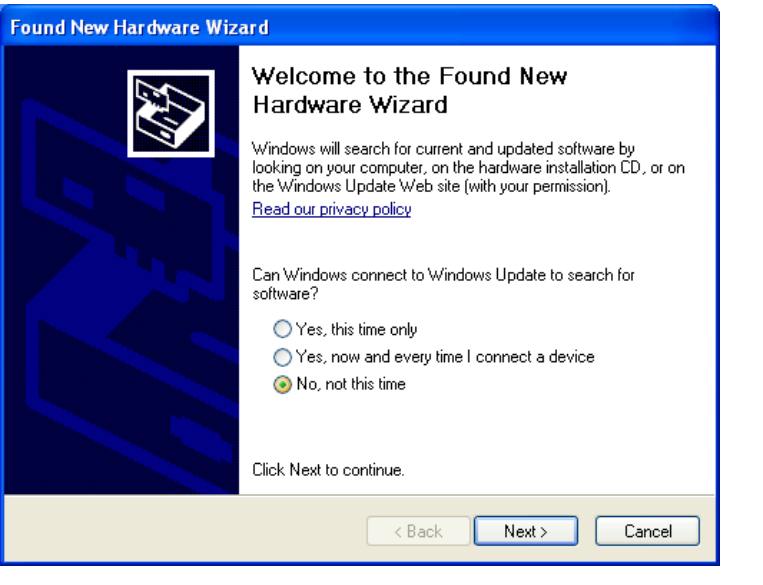

Step 8 Select "Install the software automatically (Recommended)". Click "Next" to continue.

| Found New Hardware Wizard |                                                                                                    |  |
|---------------------------|----------------------------------------------------------------------------------------------------|--|
|                           | This wizard helps you install software for:<br>USB 2.0 Graphics Device-1<br>If your hardware came with an installation CD<br>or floppy disk, insert it now.                                  |  |
|                           | What do you want the wizard to do? <ul> <li>Install the software automatically [Recommended]</li> <li>Install from a list or specific location (Advanced)</li> </ul> Click Next to continue. |  |
|                           | < <u>₿</u> ack <u>N</u> ext> Cancel                                                                                                    |  |

#### Step 9

Please select "**Continue Anyway**" to continue with the device driver installation (this may appear several times). This will not affect the device driver installation and the device usage.

| e Installation                                                                                                    |
|----------------------------------------------------------------------------------------------------|
| The software you are installing for this hardware:<br>USB 2.0 Graphics Device-1<br>has not passed Windows Logo testing to verify its compatibility with<br>this version of Windows. (Tell me why this testing is important)<br>Continuing your installation of this software may impair<br>or destabilize the correct operation of your system<br>either immediately or in the future. Microsoft strongly<br>recommends that you stop this installation now and<br>contact the hardware vendor for software that has<br>passed Windows Logo testing. |
| Continue Anyway STOP Installation                                                                                                    |
|                                                                                                    |

#### Step 10

Click **"Finish**" to exit the Hardware Wizard of the USB 2.0 to DVI-I Adapter and you are now ready to use the product.

| Found New Hardware Wizard |                                                                                                    |
|---------------------------|----------------------------------------------------------------------------------------------------|
|                           | Completing the Found New<br>Hardware Wizard<br>The wizard has finished installing the software for: |
|                           | USB 2.0 Graphics Device-1                                                                           |
|                           | Click Finish to close the wizard.                                                                   |
|                           | < Back Finish Cancel                                                                                |

#### Step 11b.

INSTALLATION OF MULTIPLE USB 2.0 TO DVI-I ADAPTERS

a. Please select "**No, I will restart my computer later.**" and click "**Finish**" to continue the installation of next USB 2.0 to DVI-I Adapter.

| USB 2.0 External Graphics Card with DVI Interface (Multiple) - InstallShield |                                                                                                    |  |
|------------------------------------------------------------------------------|----------------------------------------------------------------------------------------------------|--|
|                                                                              | InstallShield Wizard Complete<br>The InstallShield Wizard has successfully installed USB 2.0<br>External Graphics Card with DVI Interface (Multiple). Before<br>you can use the program, you must restart your computer.<br>Yes, I want to restart my computer now.<br>No, I will restart my computer later.<br>Remove any disks from their drives, and then click Finish to<br>complete setup. |  |
|                                                                              | < Back Finish Cancel                                                                                                    |  |

b. Connect another display device to the DVI connector of the next USB 2.0 to DVI-I Adapter and switch it on. Then plug the USB 2.0 to DVI-I Adapter into next available USB 2.0 port of your PC or Notebook.

c. The Hardware Installation Wizard will appear. Please select "**No, not this time**" and click "**Next**" to continue.

| Found New Hardware Wizard |                                                                                                    |
|---------------------------|----------------------------------------------------------------------------------------------------|
|                           | Welcome to the Found New<br>Hardware Wizard                                                                                                    |
|                           | Windows will search for current and updated software by<br>looking on your computer, on the hardware installation CD, or on<br>the Windows Update Web site (with your permission).<br>Read our privacy policy |
|                           | Can Windows connect to Windows Update to search for<br>software?                                                                                                    |
|                           | <ul> <li>Yes, this time only</li> <li>Yes, now and every time I connect a device</li> <li>No, not this time</li> </ul>                                                                                        |
|                           | Click Next to continue.                                                                                                    |
|                           | < Back Next > Cancel                                                                                                    |

d. Select "Install the software automatically (Recommended) and click "Next" to continue.

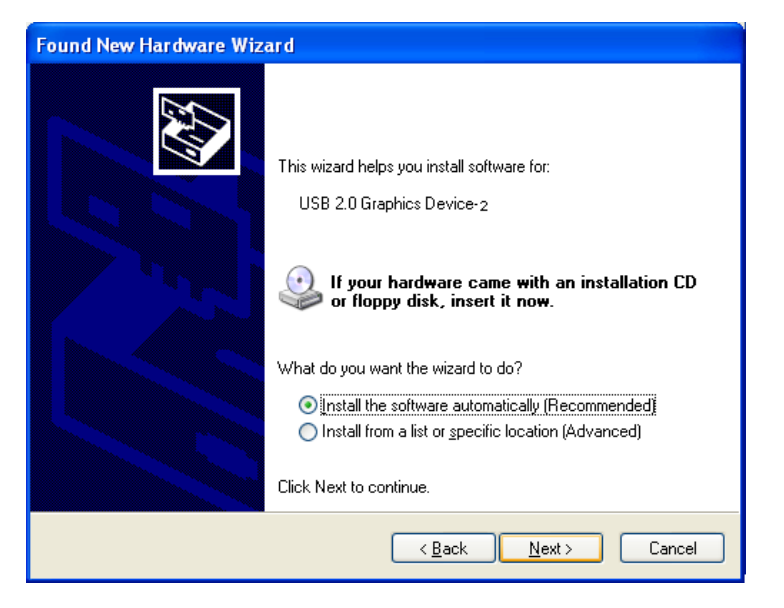

e. Please select "**Continue Anyway**" to continue with the device driver installation. It will not affect the device driver installation and the device usage.

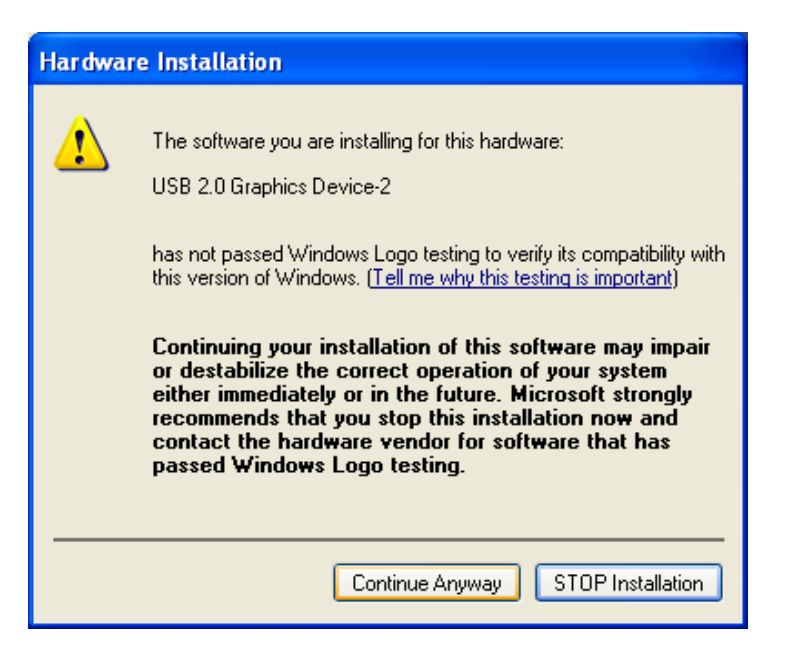

f. Click "**Finish**" to exit the Hardware Wizard of the 2<sup>nd</sup> USB 2.0 to DVI-I Adapter.

| Found New Hardware Wizard |                                                                                                    |
|---------------------------|----------------------------------------------------------------------------------------------------|
|                           | Completing the Found New<br>Hardware Wizard<br>The wizard has finished installing the software for:<br>USB 2.0 Graphics Device-2 |
|                           | Click Finish to close the wizard.                                                                                                |

g. If you wish to install additional USB 2.0 to DVI-I Adapter, please follow the procedure of **a~ f again**.

h. Otherwise, please select "**Yes, I want to restart my computer now.**" and click "**Finish**" to complete the driver installation.

After you reboot the computer, the extended display will be shown on the display device.

| USB 2.0 External Graphics Card with DVI Interface (Multiple) - InstallShield |                                                                                                    |  |
|------------------------------------------------------------------------------|----------------------------------------------------------------------------------------------------|--|
|                                                                              | Ard with DVT Interface (Multiple) - InstallSmeld      IJSB 2.0 External Graphics Card with DVI Interface (Multiple) - InstallSi     InstallShield Wizard Complete      The InstallShield Wizard has successfully installed USB 2.0 External Graphics Card with DVI Interface (Multiple). Before     you can use the program, you must restart your computer.      Yes, I want to restart my computer now     No, I will restart my computer later.      Remove any disks from their drives, and then click Finish to     complete setup. |  |
|                                                                              | < <u>B</u> ack <b>Finish</b> Cancel                                                                                                    |  |

## VERIFYING DEVICE DRIVER INSTALLATION ON WINDOWS® 2000/XP

The following procedure allows you to verify the device driver installation.

Right click "My Computer"  $\rightarrow$  "Properties"  $\rightarrow$  "Hardware"  $\rightarrow$  "Device Manager". Double click "**Display adapters**", and "**Universal Serial Bus controllers**".

Single USB 2.0 TO DVI-I ADAPTER INSTALLATION ON THE COMPUTER

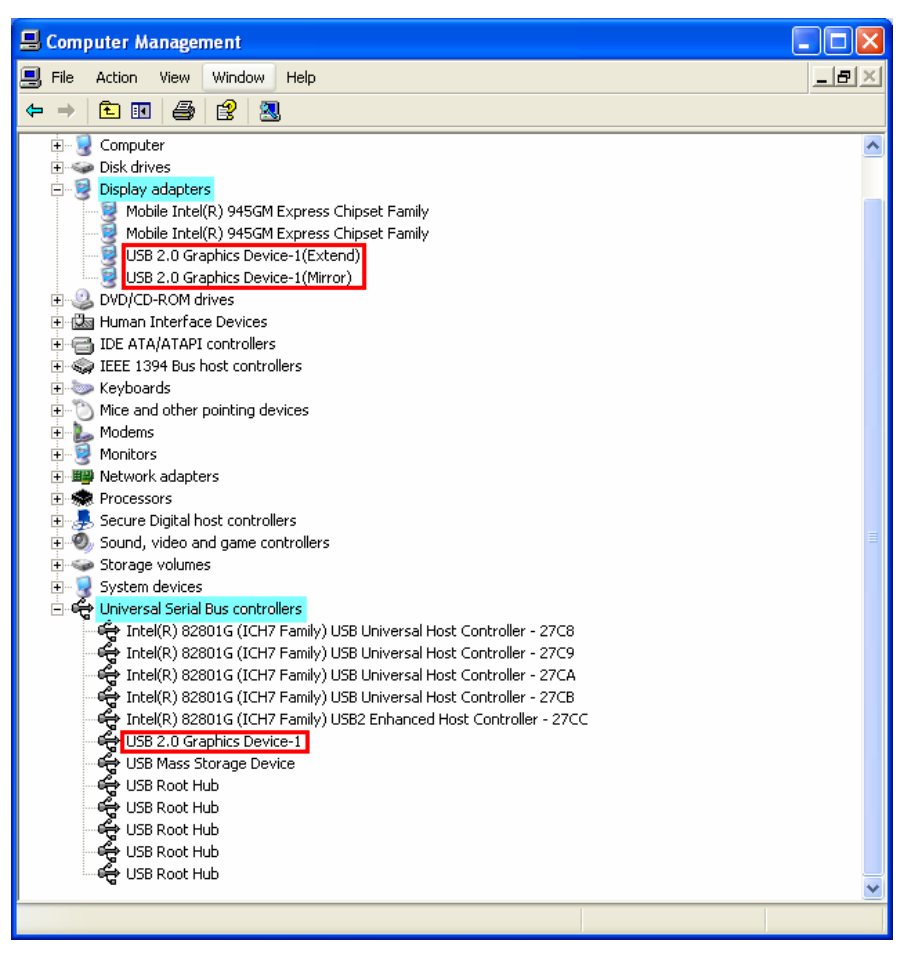

## VERIFYING DEVICE DRIVER INSTALLATION ON WINDOWS® 2000/XP

> MULTIPLE USB 2.0 TO DVI-I ADAPTER INSTALLATION ON THE COMPUTER

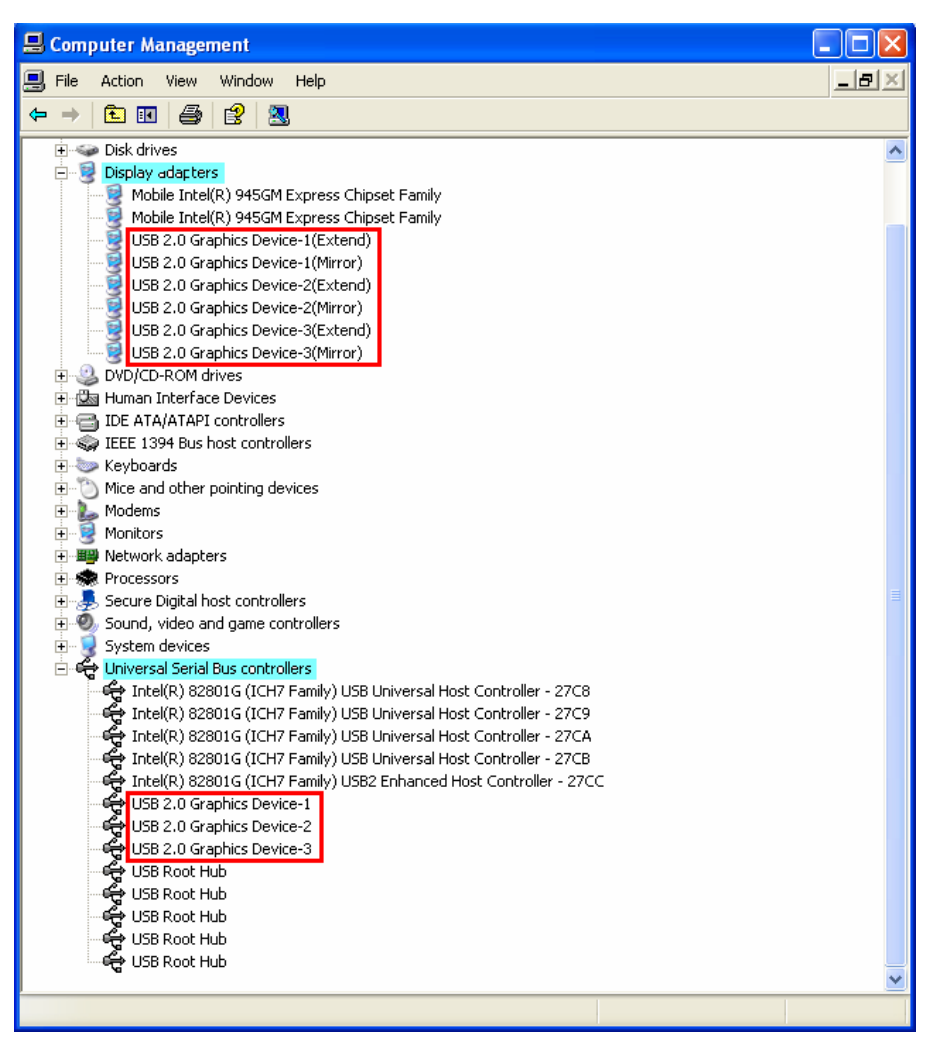

## **DEVICE DRIVER UN-INSTALLATION ON WINDOWS® 2000/XP**

Please make sure the USB 2.0 to DVI-I Adapter is **unplugged** from your PC or Notebook before executing the device driver un-installation program.

Step 1

Start menu:

Click "Start"  $\rightarrow$  "Control Panel"  $\rightarrow$  "Add or Remove Programs".

**Classic start menu:** 

Click "Start"  $\rightarrow$  "Settings"  $\rightarrow$  "Control Panel"  $\rightarrow$  "Add or Remove Programs".

Select "USB 2.0 External Graphics Card with DVI Interface (Multiple) driver version no." item. Click "Remove" button.

| Add or Remove Programs       |                                                                                 |                |               |  |
|------------------------------|---------------------------------------------------------------------------------|----------------|---------------|--|
| 5                            | Currently installed programs:                                                   | Sort by: Name  | ~             |  |
| C <u>h</u> ange or<br>Remove | Roadcom 440x 10/100 Integrated Controller                                       | Size           | 0.15MB        |  |
| Programs                     | P) Dell Wireless WLAN Card                                                      | Size           | 11.10MB       |  |
|                              | 🔀 HDAUDIO Soft Data Fax Modem with SmartCP                                      | Size           | 0.55MB        |  |
| Add New                      | 🔀 High Definition Audio Driver Package - KB835221                               |                |               |  |
| Programs                     | 🔀 Intel(R) Graphics Media Accelerator Driver                                    |                |               |  |
| -                            | 🕼 QuickSet                                                                      | Size           | 9.18MB        |  |
|                              | 🚼 SigmaTel Audio                                                                | Size           | 15.45MB       |  |
| Add/Remove<br>Windows        | 🔀 Sound Blaster ADVANCED MB Drivers                                             | Size           | 6.54MB        |  |
| Components                   | 💋 Synaptics Pointing Device Driver                                              | Size           | 26.53MB       |  |
|                              | USB 2.0 External Graphics Card with DVI Interface (Multiple) 8.0.1.0221.015     | 5 Size         | 13.27MB       |  |
| Set Program                  | Click here for support information.                                             | Used           | <u>rarely</u> |  |
| Access and                   |                                                                                 | Last Used On 1 | 10/16/2007    |  |
| Deraults                     | To remove this program from your computer, click Remove.                        |                | Remove        |  |
|                              | 💐 Windows Driver Package - Ricoh Company (rimsptsk) hdc (11/14/2006 6.00.01.04) |                |               |  |
|                              |                                                                                 |                |               |  |
|                              |                                                                                 |                |               |  |
|                              |                                                                                 |                |               |  |
|                              |                                                                                 |                |               |  |
|                              |                                                                                 |                |               |  |

## **DEVICE DRIVER UN-INSTALLATION ON WINDOWS® 2000/XP**

#### Step 2

Unplug the USB 2.0 to DVI-I Adapter and click "**OK**" to continue.

| USB 2.0 External Graphics Card with DVI Interface (Multiple) Confirm Uninstall [                      |
|----------------------------------------------------------------------------------------------------|
| Do you want to completely remove the selected application and all of its features?                    |
| Please unplug your USB 2.0 External Graphics Card with DVI Interface (Multiple) then click <ok>,</ok> |
| OK Cancel                                                                                             |

#### Step 3

Select "**Yes, I want to restart my computer now**" and click "**Finish**" to reboot. After reboot, you will complete the driver un-installation.

| USB 2.0 External Graphics Card with DVI Interface (Multiple) Driver Uninstall |                                                                                                    |  |
|-------------------------------------------------------------------------------|----------------------------------------------------------------------------------------------------|--|
|                                                                               | InstallShield Wizard Complete<br>The InstallShield Wizard has successfully installed USB 2.0<br>External Graphics Card with DVI Interface (Multiple). Before<br>you can use the program, you must restart your computer.<br>• Yes, I want to restart my computer now.<br>• No, I will restart my computer later.<br>Because any disks from their drives, and then click Einish to |  |
|                                                                               | Complete setup.                                                                                                    |  |

Please note the following information before installation:

- Do not plug the USB 2.0 to DVI-I Adapter to your PC or Notebook while executing the set-up or uninstallation program.
- The AC power adapter is required for the external USB Hub. Please note that the driver allows up to 6 USB 2.0 to DVI-I Adapters on one PC.
- Connect the display device to the DVI connector of USB 2.0 to DVI-I Adapter and switch it on before plugging it into an available USB 2.0 port of PC or Notebook.
- ✤ DO NOT reboot the computer until all of USB 2.0 to DVI-I Adapters are installed.

Installing the device driver enables your computer's operating system to recognize the USB 2.0 to DVI-I Adapter once it's connected. Please check your operating system and refer to the appropriate installation procedure to begin installing the device driver. Please make sure the USB 2.0 to DVI-I Adapter is **unplugged** from your PC or notebook before executing the setup program. This section illustrates the simple device driver installation procedure for a computer running Windows Vista® operating system.

#### Step 1

Insert the Driver CD into the CD-ROM drive; the setup program should be launched automatically. If setup program does not begin automatically, click Start, Run and double click "**D:\Setup.exe**" (where D: is the path of your CD-ROM drive).

#### Step 2

Driver Installation Wizard, click "Next" to continue.

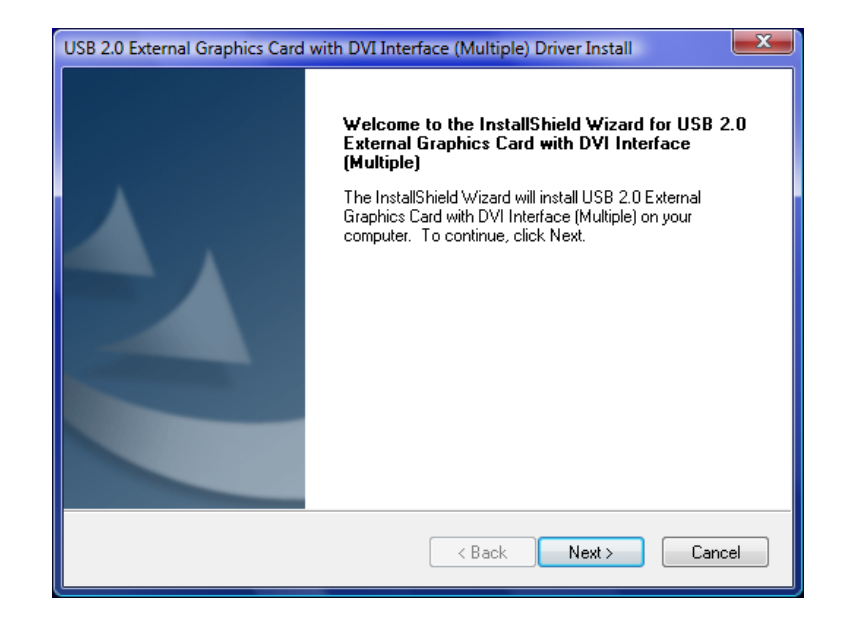

#### Step 3

License Agreement; please review it and check "**I accept the terms of the license agreement.**" Click "**Next**" to accept the License Agreement.

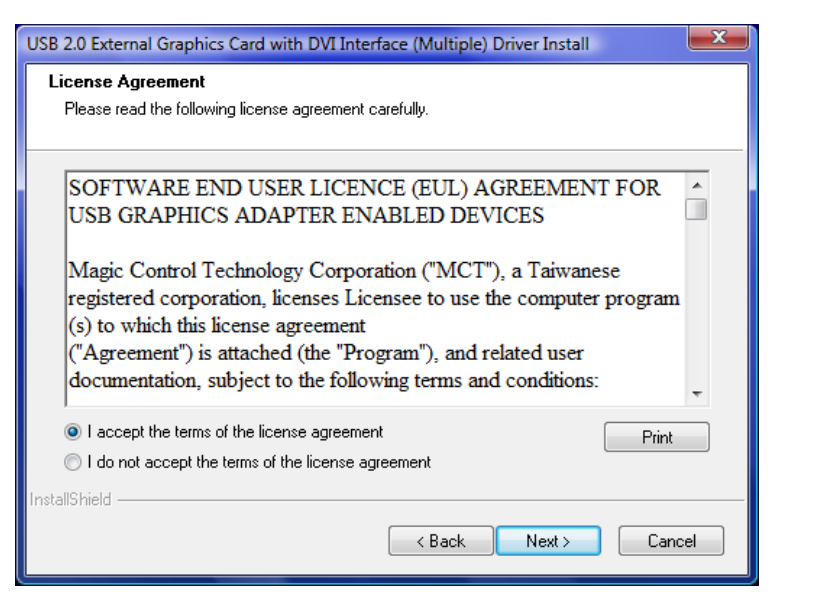

#### Step 4

Windows Security warning dialogue box under Windows Vista, it will not affect the device driver installation and usage the device. Please select "Always trust software from "Magic Control Technology Corp.", then click "Install" to continue.

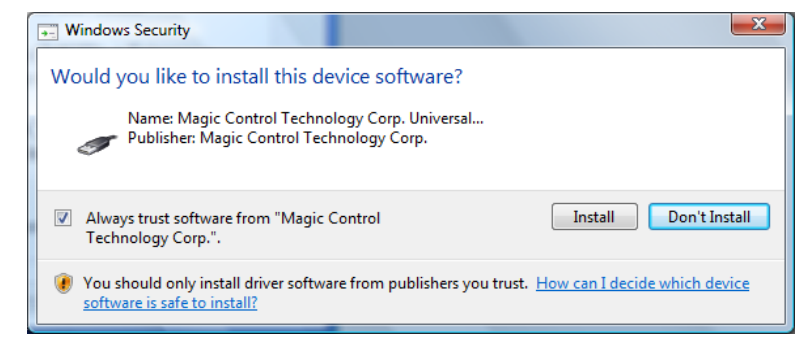

Setup is searching for installed features...

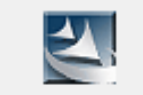

Setup is searching for installed features...

## Step 5

Click "Finish" to exit the Driver Wizard.

| USB 2.0 External Graphics Card with DVI Interface (Multiple) Driver Install |                                                                                                    |
|-----------------------------------------------------------------------------|----------------------------------------------------------------------------------------------------|
|                                                                             | InstallShield Wizard Complete                                                                                                    |
| A .                                                                         | The InstallShield Wizard has successfully installed USB 2.0<br>External Graphics Card with DVI Interface (Multiple). Click<br>Finish to exit the wizard. |
|                                                                             | Please, insert the USB adapter into your PC/notebook USB<br>slot.                                                                                        |
|                                                                             |                                                                                                    |
| < Back Finish Cancel                                                        |                                                                                                    |

#### Step 6 INSTALLATION OF SINGLE USB 2.0 TO DVI-I ADAPTER

Please select "Yes, I want to restart my computer now." and click "Finish" to complete the driver installation. Note: If you wish to install additional USB 2.0 to DVI Adapters, select No, I will restart my computer later, and refer to Step 8 on the next page.

After you reboot the computer, you should see the extend display on the 2<sup>nd</sup> display device.

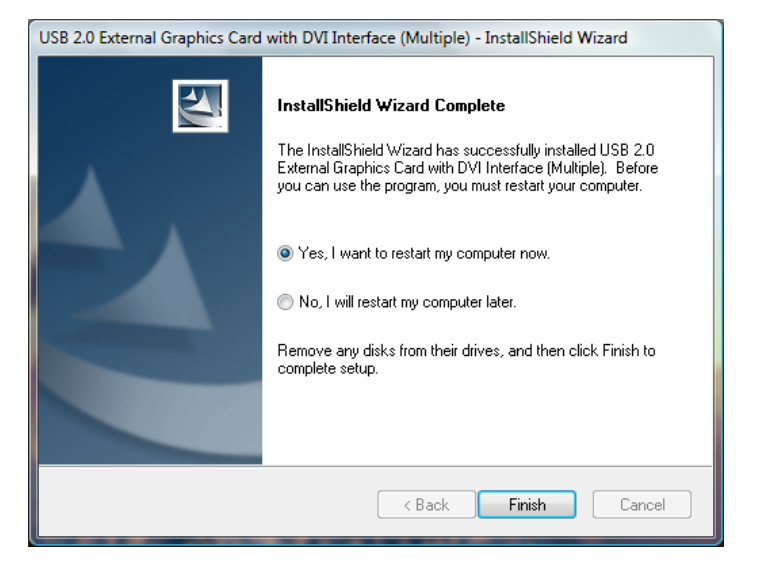

#### Step 7

Connect the external display device (monitor/projector) to the DVI connector of **USB 2.0 to DVI-I Adapter** and switch it on. Then, plug the **USB 2.0 to DVI-I Adapter** into an available USB 2.0 port of your PC or notebook and you are ready to use. Refer to page 11 for the application diagram. By default this adapter will set the additional monitor as an "extended desktop" display. To change the setting of the display output, please refer to the user manual which is located on the disc.

#### Step 8 (optional) INSTALLATION OF MULTIPLE USB 2.0 TO DVI-I ADAPTERS

- a. Please select "**No, I will restart my computer later.**" And click "**Finish**" to continue the next installation.
- b. Connect another external display device to the DVI connector of next USB 2.0 to DVI-I Adapter and switch it on.
- c. Plug the USB 2.0 to DVI-I Adapter into an available USB 2.0 port of your PC. The driver installation will process automatically.

| USB 2.0 External Graphics Card with DVI Interface (Multiple) - InstallShield Wizard                                                                                                  |                                                                                                    |  |
|----------------------------------------------------------------------------------------------------|----------------------------------------------------------------------------------------------------|--|
| InstallShield V<br>The InstallShield V<br>The InstallShield<br>External Graphic<br>you can use the<br>Or Yes, I want to<br>Or No, I will resta<br>Remove any disk<br>complete setup. | <b>Fizard Complete</b><br>Wizard has successfully installed USB 2.0<br>s Card with DVI Interface (Multiple). Before<br>program, you must restart your computer.<br>restart my computer now.<br>art my computer later.<br>(s from their drives, and then click Finish to |  |
| K Back Finish Cancel                                                                                                    |                                                                                                    |  |

- d. If you wish to install additional USB 2.0 to DVI-I Adapters, please follow procedure **a~ c again**.
- e. Otherwise, select "**Yes, I want to restart my computer now.**" and click "**Finish**" to complete the driver installation.

After you reboot the computer, the extended display will be shown on the display device.

## VERIFYING DEVICE INSTALLATION ON WINDOWS® VISTA®

The following procedure allows you to verify the device driver installation.

Right click "Computer"  $\rightarrow$  "Properties"  $\rightarrow$  "Device Manager". Double click "Display adapters", and "Universal Serial Bus controllers".

SINGLE USB 2.0 TO DVI-I ADAPTER INSTALLATION ON THE COMPUTER

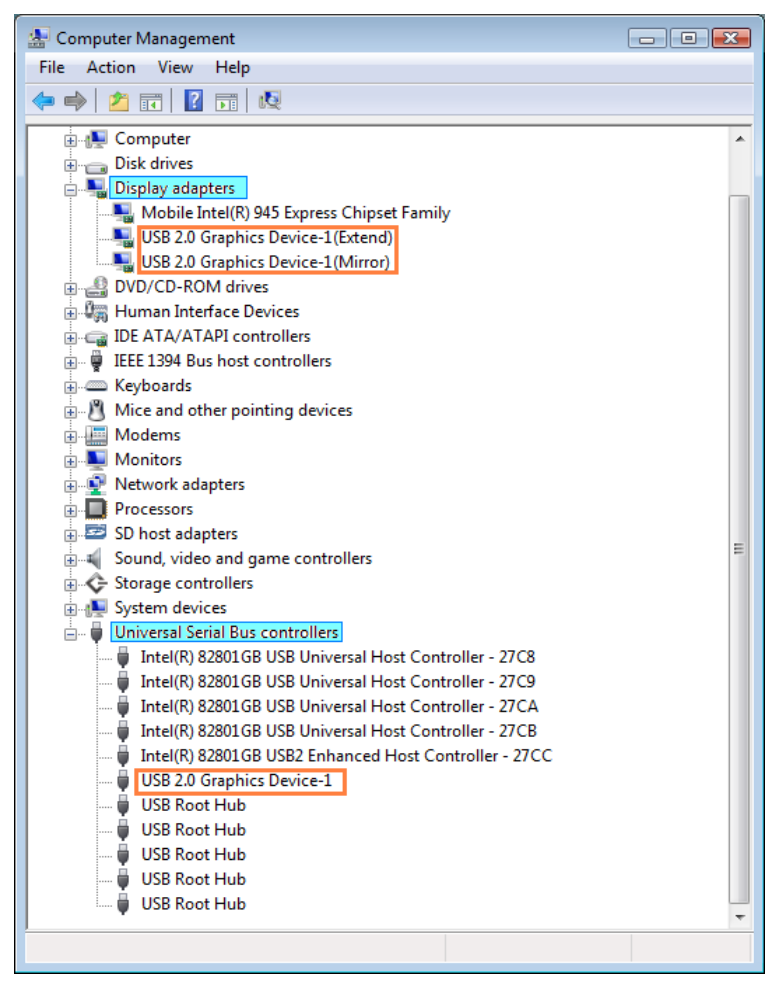

## VERIFYING DEVICE INSTALLATION ON WINDOWS® VISTA®

#### > MULTIPLE USB 2.0 TO DVI-I ADAPTER INSTALLATION ON THE COMPUTER

| 🎥 Computer Management                                     |   |
|-----------------------------------------------------------|---|
| File Action View Help                                     |   |
| 💠 🤿 🗾 🖬 🔢 🖬 🛤                                             |   |
| 🗄 🚛 Computer                                              |   |
| Disk drives                                               |   |
| 📄 🖳 Display adapters                                      | _ |
| Mobile Intel(R) 945 Express Chipset Family                |   |
| USB 2.0 Graphics Device-1(Extend)                         |   |
| USB 2.0 Graphics Device-1(Mirror)                         |   |
| USB 2.0 Graphics Device-2(Extend)                         |   |
| USB 2.0 Graphics Device-2(Mirror)                         |   |
| USB 2.0 Graphics Device-3(Extend)                         |   |
| USB 2.0 Graphics Device-3(Mirror)                         |   |
| BVD/CD-ROM drives                                         |   |
| 🗄 🕼 Human Interface Devices                               |   |
| 🗈 🥁 IDE ATA/ATAPI controllers                             |   |
| 🗄 🖷 🖉 IEEE 1394 Bus host controllers                      |   |
| 🗄 🛲 Keyboards                                             |   |
| 🗄 🖑 Mice and other pointing devices                       |   |
| 🗄 🚛 Modems                                                |   |
| 🕀 🖳 Monitors                                              | - |
| 😥 🔮 Network adapters                                      | - |
| 🖶 🛄 Processors                                            |   |
| 🗄 😎 SD host adapters                                      |   |
| 🗄 🐗 Sound, video and game controllers                     |   |
| 🗄 🔆 Storage controllers                                   |   |
| 🗄 🚛 System devices                                        |   |
| 🖮 🏺 Universal Serial Bus controllers                      |   |
| 🟺 Intel(R) 82801GB USB Universal Host Controller - 27C8   |   |
| 🛶 🟺 Intel(R) 82801GB USB Universal Host Controller - 27C9 |   |
| 🔤 🖣 Intel(R) 82801GB USB Universal Host Controller - 27CA |   |
| 🔤 🖣 Intel(R) 82801GB USB Universal Host Controller - 27CB |   |
| Intel(R) 82801GB USB2 Enhanced Host Controller - 27CC     |   |
| USB 2.0 Graphics Device-1                                 |   |
| USB 2.0 Graphics Device-2                                 |   |
| USB 2.0 Graphics Device-3                                 |   |
| 🟺 USB Root Hub                                            |   |
| 🟺 USB Root Hub                                            |   |
| 🚽 🖶 USB Root Hub                                          | - |

## **DEVICE DRIVER UN-INSTALLATION ON WINDOWS® VISTA®**

Please make sure the USB 2.0 to DVI-I Adapter is **unplugged** to your PC or notebook before executing the device driver un-installation program.

#### Step 1

- Start menu:
- Please click "Start"  $\rightarrow$
- "Control Panel"  $\rightarrow$
- "Program and Features"
- Classic Start menu:
- Please click "Start"  $\rightarrow$  "Settings"
- $\rightarrow$  "Control Panel"  $\rightarrow$  "Program and Features"

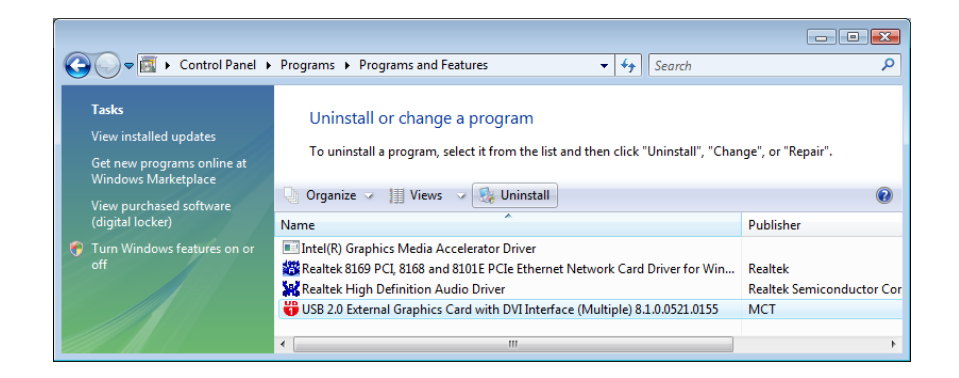

Select "USB 2.0 External Graphics Card with DVI Interface (Multiple)" item. Click "Uninstall" button.

#### Step 2

Unplug the USB 2.0 to DVI-I Adapter and click "**OK**" to continue.

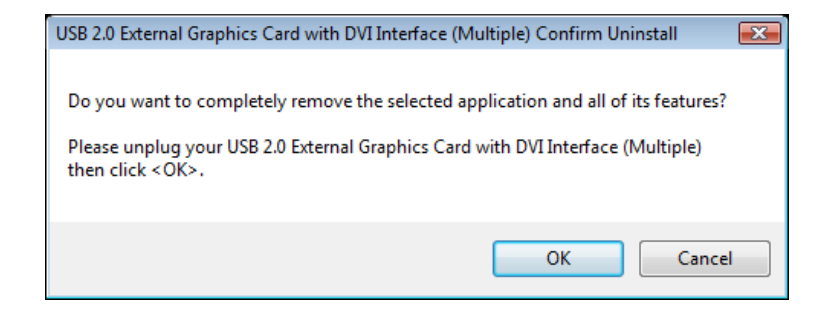

## **DEVICE DRIVER UN-INSTALLATION ON WINDOWS® VISTA®**

### Step 3

Select "Yes, I want to restart my computer now" and click "Finish" to reboot. After reboot, you will complete the driver uninstallation.

| USB 2.0 External Graphics Card with DVI Interface (Multiple) Driver Uninstall |                                                                                                    |  |
|-------------------------------------------------------------------------------|----------------------------------------------------------------------------------------------------|--|
|                                                                               | InstallShield Wizard Complete<br>The InstallShield Wizard has successfully installed USB 2.0<br>External Graphics Card with DVI Interface (Multiple). Before<br>you can use the program, you must restart your computer.<br>Yes, I want to restart my computer now.<br>No, I will restart my computer later.<br>Remove any disks from their drives, and then click Finish to<br>complete setup. |  |
|                                                                               | < Back Finish Cancel                                                                                                    |  |

This section describes the main functions provided by the USB 2.0 to DVI-I Adapter.

- It can support a LCD or CRT monitor, and it supports four kinds of selections, Primary, Extended, Mirror and Rotate by "UD" icon.

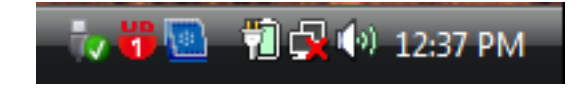

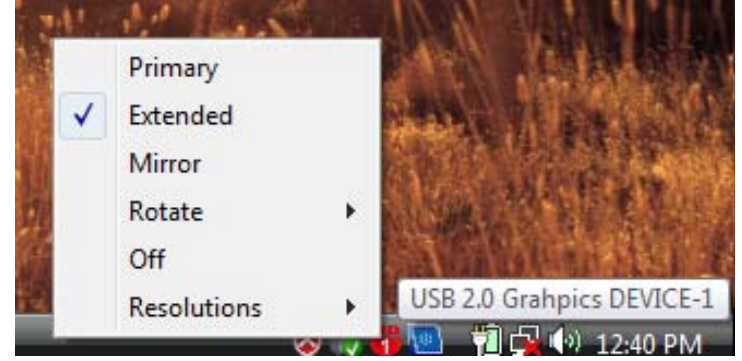

- The resolution supports from 800x600 x16 bit and up-to 1920x1200 x16 bit.
- The resolution can be modified via the system tray or Display Properties.

| Display Settings                                                                                                    | 1152X864X16<br>1152X864X32   |                            |
|----------------------------------------------------------------------------------------------------|------------------------------|----------------------------|
| Monitor                                                                                                    | 1280X768X16                  |                            |
| Drag the icons to match your monitors.                                                                                                    | 1280X800X16<br>1280X800X32   |                            |
| 1 5 3 4 2                                                                                                    | 1280X960X16<br>1280X960X32   |                            |
|                                                                                                    | 1280×1024×16<br>1280×1024×32 |                            |
| 3. Generic Non-PnP Monitor on USB 2.0 Graphics Device-1(Extend)                                                                                                    | 1400X1050X16<br>1400X1050X32 |                            |
| Generic PnP Monitor on Mobile Intel(R) 945 Express Chipset Family     Context (Context)     Context (Context)     Generic Non-PnP Monitor on USB 2.0 Graphics Device-1(Extend)     Generic Non-PnP Monitor on USB 2.0 Graphics Device-2(Extend) | 1440X900X16<br>1440X900X32   | L'                         |
| 5. Generic Non-PnP Monitor on USB 2.0 Graphics Device-3(Extend)<br>Low High Highest (32 bit)                                                                                                    | 1600X1200X16<br>1600X1200X32 | 800X600X16                 |
| 1024 by 768 pixels                                                                                                    | 1680X1050X16<br>1680X1050X32 | 800X600X32                 |
| How do I get the best display?                                                                                                    | 1920X1080X16                 | 1024X768X10<br>1024X768X32 |
| OK Cancel Appr                                                                                                    | 1920X1200X16                 | High Resolu                |

1.0

ead

#### "Primary" Mode

The system's main graphics adapter will automatically switch to act as the secondary graphics adapter and the main screen will now work as the extended desktop. The monitor connected to the USB 2.0 to DVI-I Adapter will now act as the primary Windows desktop. Please be advised that some display utility and drivers that shipped with certain AGP and built-in display adapters may prevent this option from working on some systems. You can disable the other utility program (usually found in the same toolbar located on the bottom right hand corner) to make this function work properly.

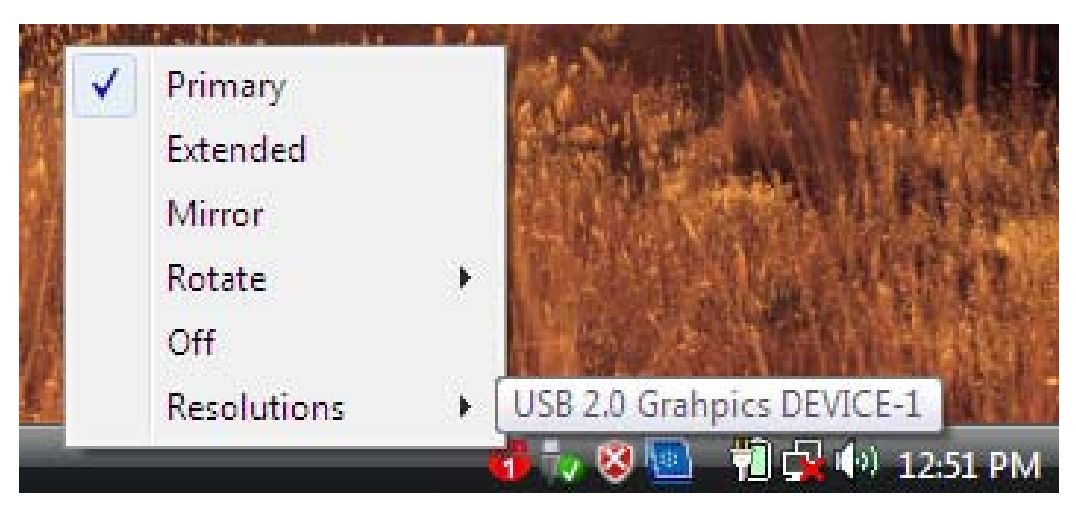

#### "Extended" Mode (Default)

By default, the monitor connected to USB 2.0 to DVI-I Adapter will work as, "Extended Desktop" which extends the primary Windows desktop of your system. You can change the relative position of this extended desktop under the Display Properties.

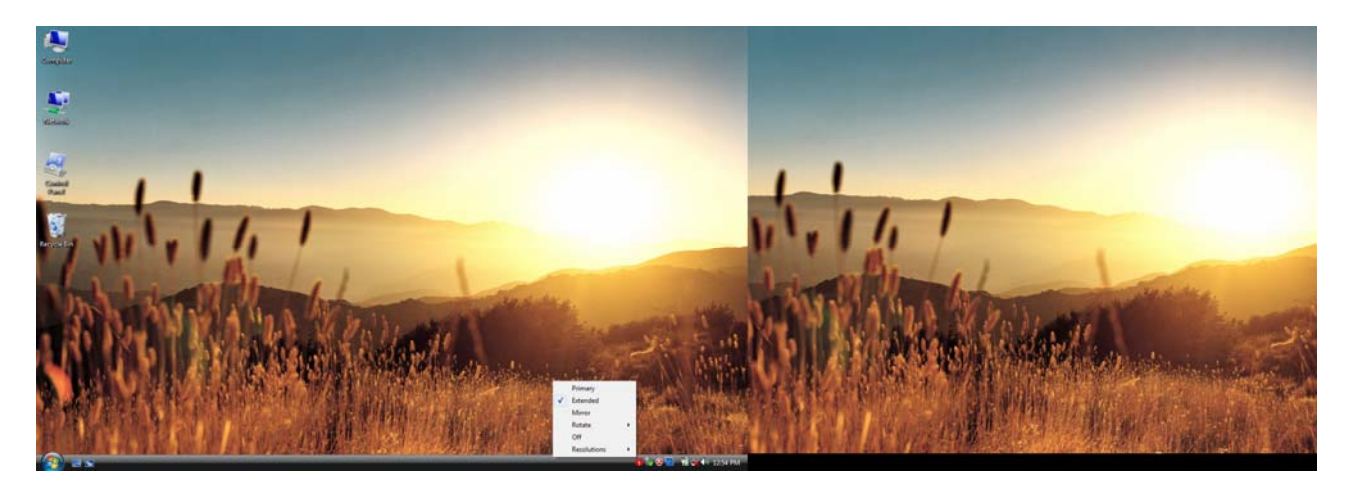

#### "Mirror" Mode

By setting this mode, the Windows desktop will be mirrored/replicated to the secondary CRT/LCD monitor. The screen resolution setting on the secondary monitor will follow the primary screen's resolution. For example, if the primary resolution is 1024x768x32bit, and the secondary monitor's resolution will be the same. On the other hand, if the selected resolution setting is not supported by the primary screen, a warning dialogue box will be displayed and the suggested screen resolution will be shown.

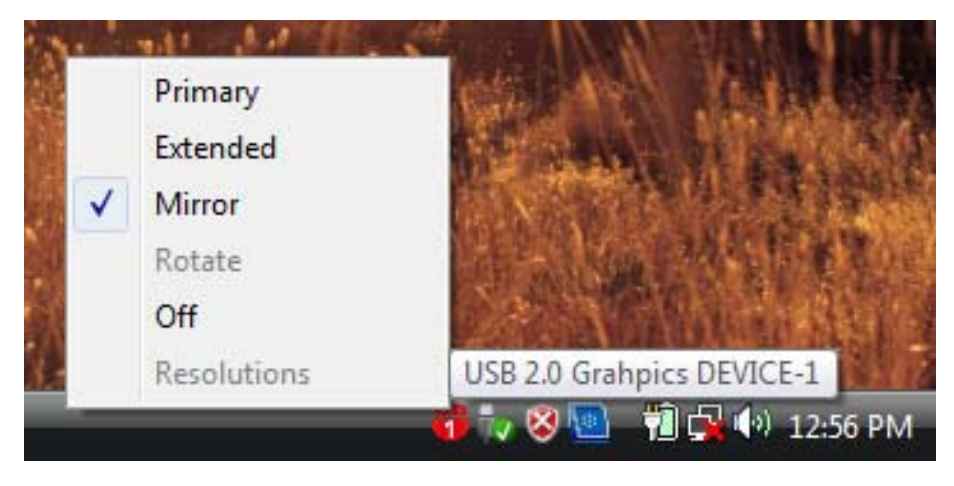

#### "Rotate" Mode

This feature enables setting the orientation of the secondary CRT/LCD monitor. Several options such as "**0 degrees**", "**90 degrees**", "**180 degrees**" or "**270 degrees**" are available under the Extended or Primary mode.

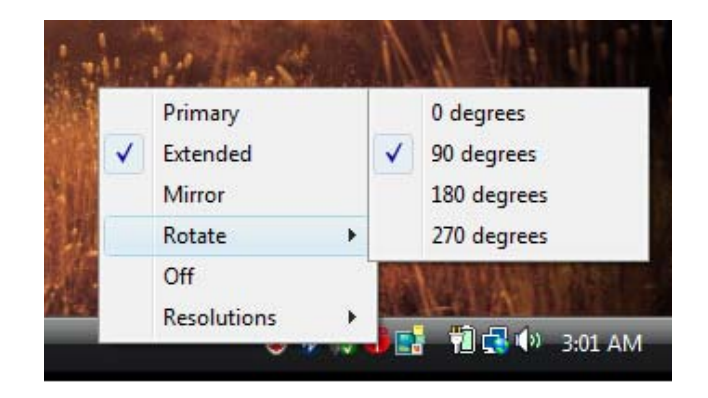

#### "OFF" Mode

This option disables the USB 2.0 to DVI-I Adapter on the system.

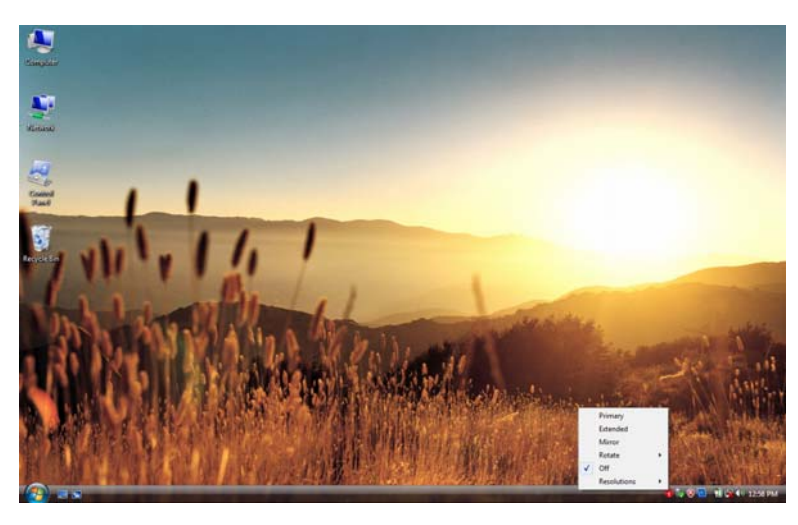

# SUPPORTED COMMON DISPLAY RESOLUTION

| Aspect Ratio | Resolution  | VGA    | DVI    |
|--------------|-------------|--------|--------|
| 16:10        | 1920 * 1200 | 16     | N/A    |
| 16:9         | 1920 * 1080 | 16     | N/A    |
| 16:10        | 1680 * 1050 | 16, 32 | 16, 32 |
| 16:10        | 1440 * 900  | 16, 32 | 16, 32 |
| 16:10        | 1280 * 800  | 16, 32 | 16, 32 |
| 15:9         | 1280 * 768  | 16, 32 | 16, 32 |
| 5:4          | 1280 * 1024 | 16, 32 | 16, 32 |
| 4:3          | 1600 * 1200 | 16, 32 | 16, 32 |
| 4:3          | 1400 * 1050 | 16, 32 | 16,32  |
| 4:3          | 1280 * 960  | 16, 32 | 16,32  |
| 4:3          | 1152 * 864  | 16, 32 | 16,32  |
| 4:3          | 1024 * 768  | 16, 32 | 16,32  |
| 4:3          | 800 * 600   | 16, 32 | 16,32  |

# **TECHNICAL SPECIFICATIONS**

| Operating System          | Windows 2000/XP/Vista                                  |  |
|---------------------------|--------------------------------------------------------|--|
| PCB Version               | UDA200 Version:1.1                                     |  |
| USB 2.0 Cable             | Length: 100± 5 cm, ( mini<br>B-A type)                 |  |
| DVI connector             | DVI-I (DVI Digital &<br>Analog)<br>Dual Link ( female) |  |
| Case Material             | ABS                                                    |  |
| Power Source              | Bus Powered                                            |  |
| Monitor Refresh Frequency | 60, 70, 75 & 85 (Hz)                                   |  |

# **QUESTIONS & ANSWERS**

This section describes the common Q&A regarding to the installation or operation of the USB 2.0 to DVI-I Adapter.

**Q:** Why can't I make the USB 2.0 DVI-I Adapter the primary display?

**A:** Some video cards ship their product with a utility that prevent other video cards from being set as the primary card. Check the bottom right hand corner taskbar for the utility. Disable the utility before switching our adapter to be the primary display.

**Q:** Why won't my DVD player work when I move it over to the extended display?

**A:** Some DVD playback software packages do not support playing on a second display adapter of any kind. You may try to open the program in the secondary display first before playing the DVD.

Q: Why won't my video play on Windows Media Player if I move it over to the extended desktop?

A: Check that you have moved the Media Player window completely over to the second screen.

**Q:** Why does my mouse not move pass the right side of the screen as it should on extended desktop?

**A:** Check the display settings and make sure that your display number '2' is on the right side of display number '1'. You can rearrange how Windows treats each display in relation to each other in the Display Properties Settings.

**Q:** There are lines running horizontally up and down my screen.

**A:** This is due to a low refresh rate setting. You can change this in the Display Properties Settings Advanced Monitor. Make sure you select the USB 2.0 to DVI-I Adapter first and not set the refresh rate higher than what your monitor can support. This may damage your monitor. You can also try to reset/refresh/resynchronize your monitor.

#### Q: Direct3D does not work?

**A:** This is a current limitation of the adapter. Please check for driver updates in the future to add support for this. If your application requires this, please use the main display adapter.

# **TROUBLESHOOTING TIPS**

The following troubleshooting tips may help if you are experiencing any difficulties using our device.

- Check to make sure that all connectors are plugged in correctly.
- Make sure that the USB port that you are using is USB 2.0.
- Try a different USB 2.0 port and/or computer
- Check to see that the monitor is connected correctly and the power is ON.
- Try connecting the adapter directly to the computer instead of through a hub.
- Unplug all other USB devices from the system.
- Make sure to restart your computer after the driver installation.
- Unplug the adapter and re-insert it.
- Check the website (www.cablestogo.com) to make sure you have the latest drivers.
- Reset/refresh/resynchronize your monitor.
- Selecting Primary Mode may disable the main system display on certain Intel graphics solution based computer system.
- If you have problems during the boot up process, start your computer in Safe Mode and uninstall the driver. Hold the CTRL key until the Windows startup menu appears and select Safe Mode.
- To verify the driver version that you installed, please click "Control Panel" → "Add or Remove Programs" to check the program: USB 2.0 External Graphics Card with DVI Interface (Multiple) 8.1.0.0521.0155 (this number is the driver version).

#### FCC

This equipment has been tested and found to comply with FCC rules Part 15 Subpart B § 15.109/15.107 Class B. Operation is subject to the following two conditions:

• This device may not cause harmful interference

• This device must accept any interference received, including interference that may cause undesired operation.

## CE

This equipment is in compliance with the requirements of the following regulations: EN 55022 Class B (2006), EN 55024 (1998+A1:2001+ A2:2003), IEC/EN 61000-3-2 (2006), IEC/EN 61000-3-3 (1995+A1 :2001+A2 :2005), (IEC/EN 61000-4-2 (1995+A1 :1998+A2 :2001)/-3 (2006)/-4(2004)/-5(2006)/ -6 (1996+A1 : 2001)/-11 (2004)

#### **C-Tick**

This equipment is in compliance with the requirements of the following regulations: EN 55022 (2006), AS/NZS CISPR22 © IEC: 2005.

#### VCCI

This equipment is in compliance with the requirements of the following regulations: CISPR22 © IEC: 2005.

# **CABLES TO GO™ ONE YEAR WARRANTY**

At Cables To Go, we want you to be totally confident in your purchase. That is why we offer a one year warranty on this device. If you experience problems due to workmanship or material defect for the duration of this warranty, we will repair or replace this device. To request a Return Merchandise Authorization (RMA) number, contact customer service at 1-800-506-9606 or www.cablestogo.com.

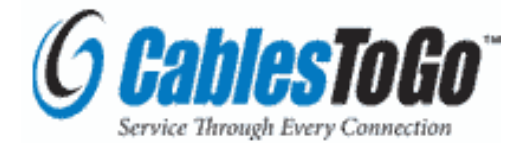

Cables To Go 3555 Kettering Blvd. Moraine, OH 45439 1-800-506-9607 www.cablestogo.com

# **IMPORTANT SAFETY INFORMATION**

! Do not plug the unit in any outlet that does not have enough current to allow the switch to function. Refer to the specifications in this manual for power level of the unit.

! Liquid:

If this unit or its corresponding power adapter has had liquid spilled on or in it, do not attempt to use the unit. Do not attempt to use this product in an outdoor environment as elements such as rain, snow, hail, etc. can damage the product.

! In case of a storm, it is recommended that you unplug this device from the outlet.

! Avoid placing this product next to objects that produce heat such as portable heaters, space heaters, or heating ducts.

! THERE ARE NO USER SERVICEABLE PARTS

Do not attempt to open this product and expose the internal circuitry. If you feel that the product is defective, unplug the unit and refer to the warranty information section of this manual.

©2009.Cables To Go is a trademark of Cables To Go. Microsoft and XP/Vista are either registered trademarks or trademarks of Microsoft Corporation in the United States and/or other countries. This product is not endorsed or manufactured by Microsoft Corporation.

For more information on this product or to check for updated drivers, manuals or frequently asked questions please visit our website.

www.cablestogo.com

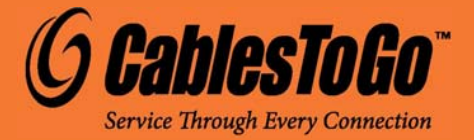

VER. 1.0.4.9.09